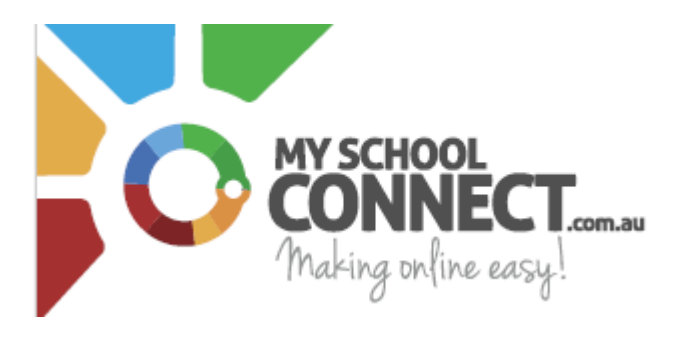

Dear Parents and Carers,

The Canteen will be moving to Online Ordering in 2024.

#### FEATURES FOR PARENTS

- Shop for multiple children, all in the one order, even across multiple classes and days.
- Give your child their own login, set a daily spend limit and any food restrictions, so they can order
- lunch themselves.
- Save time by ordering weeks in advance or re-order from previous orders.
- Order anywhere from any device. Android and iPhone App coming soon!
- Easily top up your account and receive an SMS notification when your credit is low.
- Submit payment via our top up system, paypal, bank transfer, or credit card.
- List allergy information for your child, which will be highlighted to staff on every order.
- Email and phone support available
- Nutritional information and 'traffic light system', to empower healthy choices.
- Australian owned secure website, PCI compliant with encrypted passwords.
- No credit card information is stored.
- Email reminder 12 hours before tuckshop order cutoff (coming soon)

For further information please visit the FAQS page of My School Connect.

FAQs (myschoolconnect.com.au)

#### DOWNLOAD

Download the App for your Device and connect anytime, anywhere Mobile App | My School Connect

|                        | Access My School Connect<br>Anytime, anywhere!                                                                                               |
|------------------------|----------------------------------------------------------------------------------------------------|
| Parent School          | Simply download the app for your iPhone or Android to ensure<br>you have access to our services in one location, across all your<br>devices. |
| A Password Remember me | Convertised on the Get it on                                                                                                    |
| Sign In                | App store Google play                                                                                                    |

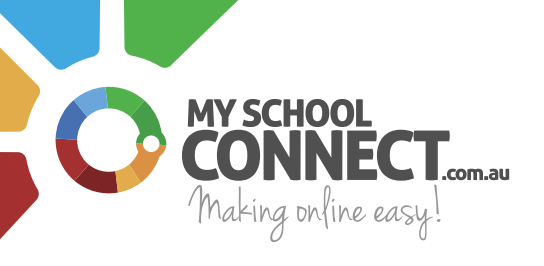

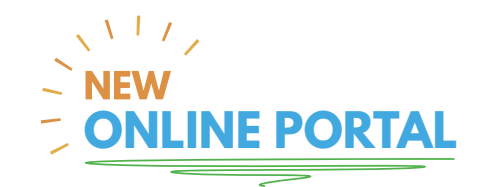

STEP 1.

# Visit My School Connect

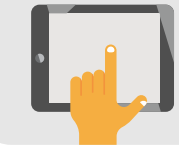

### Visit *https://myschoolconnect.com.au/* and Join Today. You'll receive an email with an activation link - click on the link to activate your account.

STEP 2.

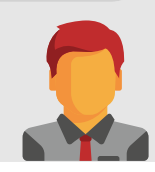

# Setup a child

Upon first login, setup your child/children.

STEP 3.

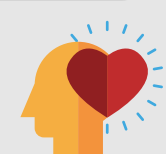

# Enter student details

Don't forget to add in all essential fields; name, school, class and any allergy information.

STEP 4.

# Allow your child to order for themselves

Setting **'yes'** here will allow your child to login online and order.

### PRO-TIP!

This is a great way to teach your child to mange their spending and choose healthy food. Remember to always supervise.

#### STEP 5.

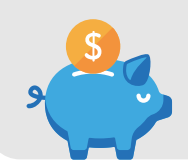

# Set a daily spend limit

You can either enter a **'\$dollar amount'** or select **'unlimited'**. The daily spend will only apply to your child's account.

STEP 7.

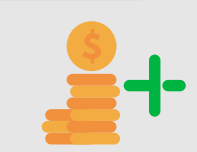

### Add funds to your account

Visit the **'Top up and financial history'** section to add funds into your account by following the following steps:

# Top up

- a) Select payment type: Bank Account or Credit Card
- b) Select a \$dollar amount
- c) Enter payment details

# Auto top up

a) Select payment type: Bank Account or Credit Card

b) Add top up parameters; minimum balance & auto top up amount

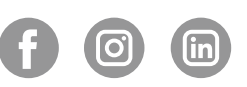